# WELCOME ONBOARD medhub

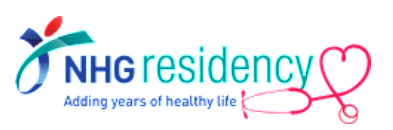

## **CONTENT PAGE**

- 1. <u>STEP-BY-STEP FIRST TIME LOGIN GUIDE</u>
- 2. <u>DOWNLOAD MEDHUB APP ON YOUR MOBILE DEVICES</u>
- 3. <u>NAVIGATE TO LEARNING PORTAL ON HOW TO USE</u> <u>MEDHUB</u>
- 4. <u>WHERE TO FIND MORE GUIDES AND HELP</u>

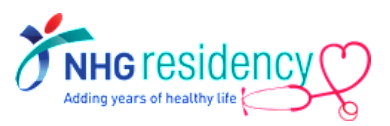

#### SIMPLE GUIDE FOR RESIDENT

#### **VERSION 2.0 (JUN 2024)**

#### https://nhg.medhub.com

| Velcome to the National Healthcare                                                                                | Group Residency Management                                                                       | Log in             |  |
|----------------------------------------------------------------------------------------------------|--------------------------------------------------------------------------------------------------|--------------------|--|
| his resource provides NHG residents with the<br>ack of their educational progress, and comm<br>nd administrators. | ability to plan their rotation schedules, keep<br>unicate with other residents, faculty members, | Your MCR number    |  |
| y logging in, you are agreeing to the MOHH/N<br>greement. Please click <u>here</u> to read before us              | IHG/NUHS/SingHealth End User License<br>sing MedHub.                                             | Password           |  |
| you need access, please contact your progra                                                                       | ım administrator.                                                                                | Forgot my password |  |
| ecommended Browsers                                                                                               |                                                                                                  | remember me        |  |
| upported Versions of:                                                                                             |                                                                                                  |                    |  |
| Google Chrome<br>Mozilla Firefox<br>Apple Safari<br>Microsoft Edge                                                |                                                                                                  |                    |  |
|                                                                                                    |                                                                                                  |                    |  |
|                                                                                                    | Copyright © 2002-2022 MedHub, Inc. All rights reser                                              | ved.               |  |

#### **IMPORTANT NOTE:**

First Time Login must be done using browser on your desktop/laptop/phone but not mobile app

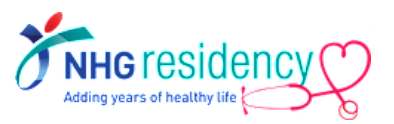

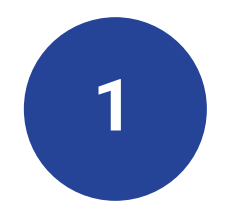

#### STEP-BY-STEP FIRST TIME LOGIN

IMPORTANT NOTE: First Time Login must be done using browser on your desktop/laptop/phone but not mobile app

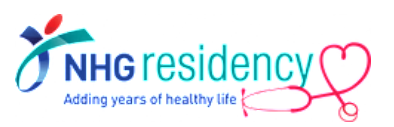

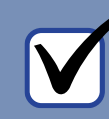

# 1. MedHub login username and temporary password are sent to your employee email

| From: MedHub Notification [mailto.do-not-repl@medhub.com]<br>Sent: Tuesday, 28 June 2022 11:57 AM<br>To: Serene Goh Kar Keow (MHCHQ)<br>Subject: MedHub - Login Information |                                                                                                    |
|----------------------------------------------------------------------------------------------------|----------------------------------------------------------------------------------------------------|
| Please be cautious.<br>Email is from outside of your organization.<br>Do not click on links or open files if unsure of sender.                                              |                                                                                                    |
|                                                                                                    |                                                                                                    |
| Your MedHub login is listed below.                                                                                                    |                                                                                                    |
| Username: [Your MCR number]<br>Password: [temporary password]                                                                                                    |                                                                                                    |
| link: https://nhg.medhub.com                                                                                                    |                                                                                                    |
| Please contact MedHub Support at support@medhub.con<br>any problems logging into the system.<br>Do not reply to this message. Please contact your Program/Course            | if you encounter<br>Administrator with any questions. Submit a MedHub trouble ticket from the Help page if y |

 $\checkmark$ 

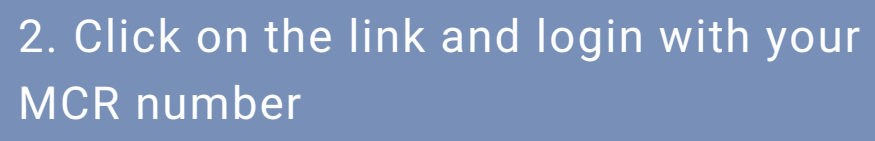

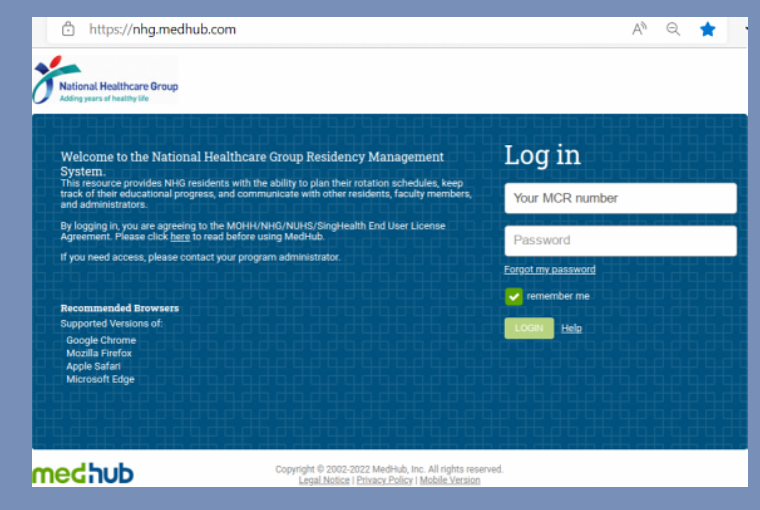

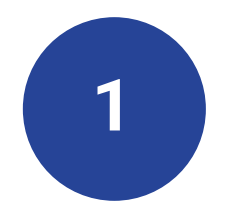

#### **STEP-BY-STEP FIRST** TIME LOGIN

**IMPORTANT NOTE:** First Time Login must be done using browser on your desktop/laptop/phone but not mobile app

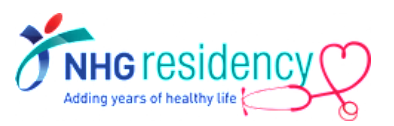

#### 3. Click 'Send' to receive OTP (One-Time-Password) on your email address

MultiFactor Authentication

MultiFactor Authentication is enabled for this site. To confirm your identity, we will send a code to your email.

chie\*\*\*\*@nha

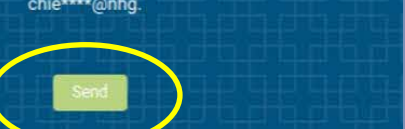

Note: Email address is being obfuscated for security

#### 4. Open the OTP email from MedHub

Wed 22/6/2022 9:19 am MedHub Notification <do-not-reply@medhub.com> Medhub - One-Time Password

(Yishun Health)

Please be cautious. Email is from outside of your organization. Do not click on links or open files if unsure of sender.

Your one-time password for MedHub is as follows: 788945

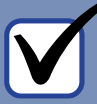

5. Enter the OTP and click 'Login'

A verification code has been sent via the requested delivery method. Enter the code to continue.

Resend verification code

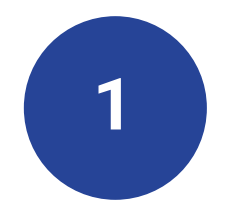

#### STEP-BY-STEP FIRST TIME LOGIN

IMPORTANT NOTE: First Time Login must be done using browser on your desktop/laptop/phone but not mobile app

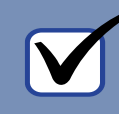

# 6. Review and click 'I agree' to accept MedHub User Agreement

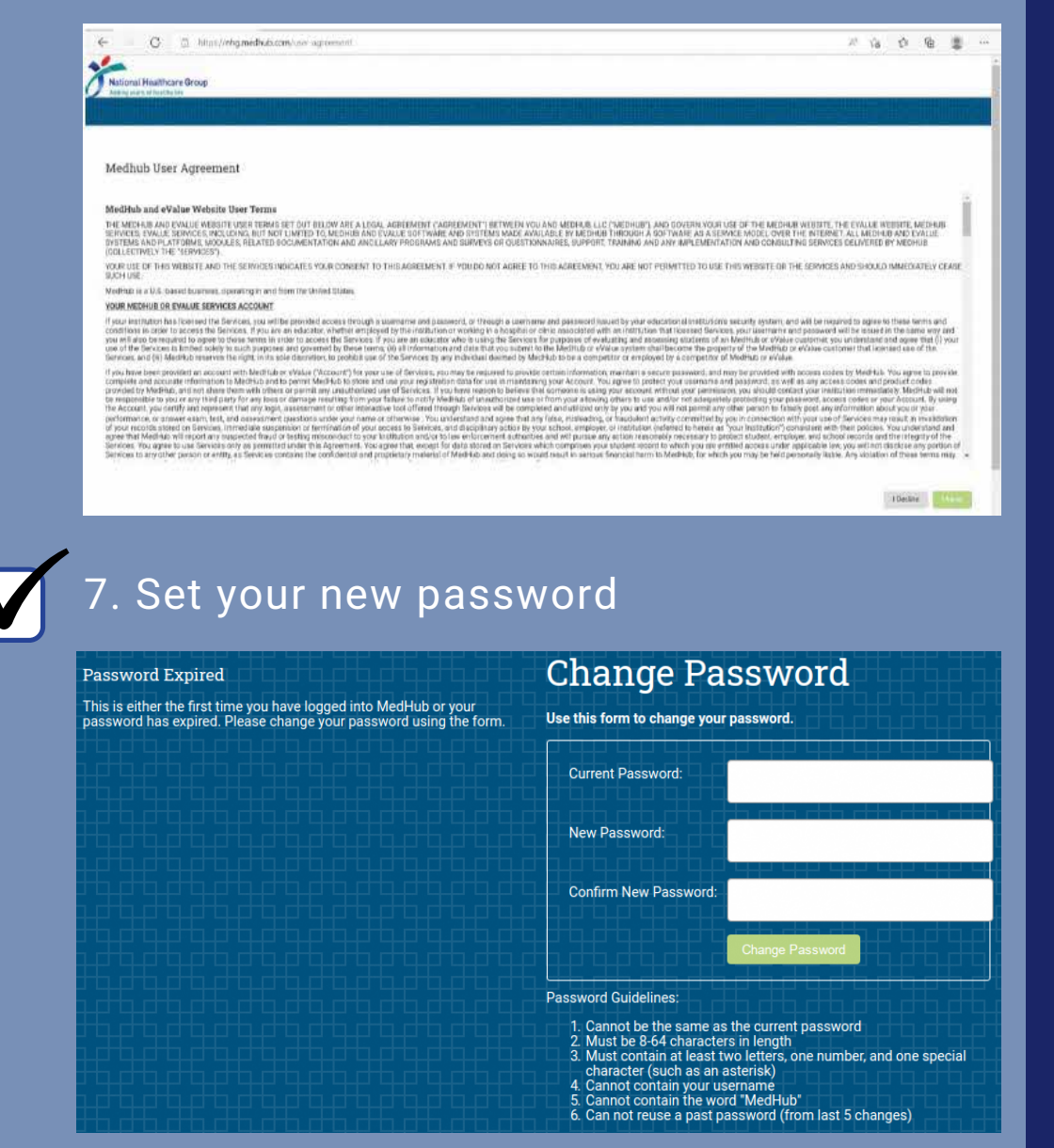

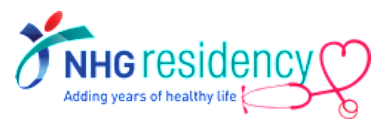

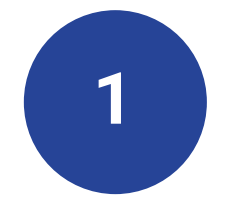

## STEP-BY-STEP FIRST TIME LOGIN

| r, June 28, 2022                                                                                |                                                                         | Dr. RESIDENT TESTING Resident Account.                                                                                                    |
|-------------------------------------------------------------------------------------------------|-------------------------------------------------------------------------|----------------------------------------------------------------------------------------------------|
| ational Healthcare Group<br>Iding years of healthy life<br>A-NHG GME<br>Ploome RESIDENT TESTING |                                                                         | Portfolio Schedules Procedures Evaluations Conferences                                                                                                    |
|                                                                                                 |                                                                         |                                                                                                    |
| 🚹 Urgent Tasks                                                                                  | Tasks                                                                   | Graduate Medical Education - Portal Channel (Resident)                                                                                                    |
| ncomplete Work Hours (1)<br>ncomplete Evaluations (2)                                           | This week's work hours (0.0 hrs logged)                                 | Professional Training and Assessment Standards (PTAS) Division may post Portal Feeds here, such as events or announcements which affect all residents at Singapore to view. |
|                                                                                                 | Review Records                                                          |                                                                                                    |
| rersonal Calendar                                                                               | Update Contact Information                                              | New England Journal of Medicine - Current Issue                                                                                                    |
| uesday, June 28                                                                                 | Learning Modules                                                        | "The Sombre Aspect of the Entire Landscape" Epidemiology and the Faroe Islands                                                                                              |
| No activities)                                                                                  |                                                                         | New England Journal of Medicine, Ahead of Print.                                                                                                    |
| Vednesday, June 29                                                                              | -                                                                       | Restrictive State Abortion Bans – A Reproductive Injustice                                                                                                    |
| No activities)                                                                                  | Resources/Documents                                                     | New England Journal of Medicine, Anead of Print.                                                                                                    |
| hursday, June 30                                                                                | E Faculty Directory                                                     | Intestinal Tuberculosis<br>New England Journal of Medicine, Ahead of Print.                                                                                                 |
| Vo activities)                                                                                  | Residency Program Directory                                             | Two Dises 3 Table of Destriking for therein tents                                                                                                    |
| riday, July 1                                                                                   | MedHub Community                                                        | New England Journal of Medicine, Ahead of Print.                                                                                                    |
| 40 activitiés)                                                                                  | <ul> <li>PTAS Program EPA Specifications<br/>and Limitations</li> </ul> | Concomitant Urinary Triole Phosohate and Cystine Crystals                                                                                                    |
| aturday, July 2                                                                                 |                                                                         | New England Journal of Medicine, Volume 386, Issue 12, Page 1165-1165, March 2022.                                                                                          |
| No activities)                                                                                  | Q Search Resources                                                      |                                                                                                    |
| View myCalendar                                                                                 | Curringham Objectives                                                   | Add New Channel                                                                                                    |
| otation Schedule                                                                                | Curriculum Objectives O                                                 |                                                                                                    |
| ly 1, 2021 - June 30, 2022                                                                      | All Curriculum Objectives<br>Curriculum<br>Objectives                   |                                                                                                    |
| Rotations                                                                                       |                                                                         |                                                                                                    |
| equest Forms O_C                                                                                | 2                                                                       |                                                                                                    |
| ot available)                                                                                   |                                                                         |                                                                                                    |
| oonlighting Request Forms                                                                       |                                                                         |                                                                                                    |

# **2** Download MedHub app on your mobile devices

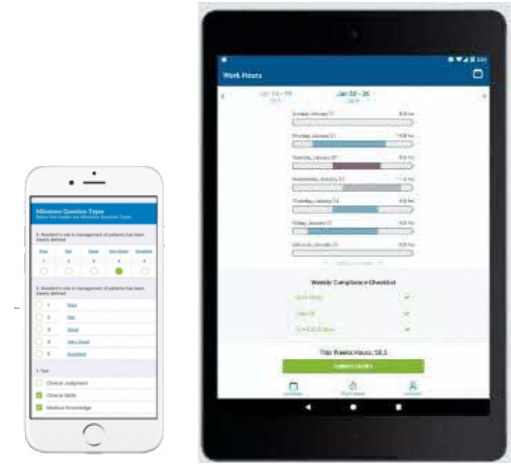

PHONE / TABLET

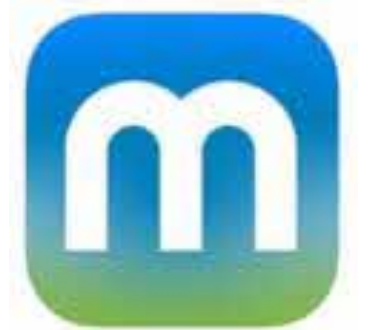

Available on Google Play Store and Apple App Store

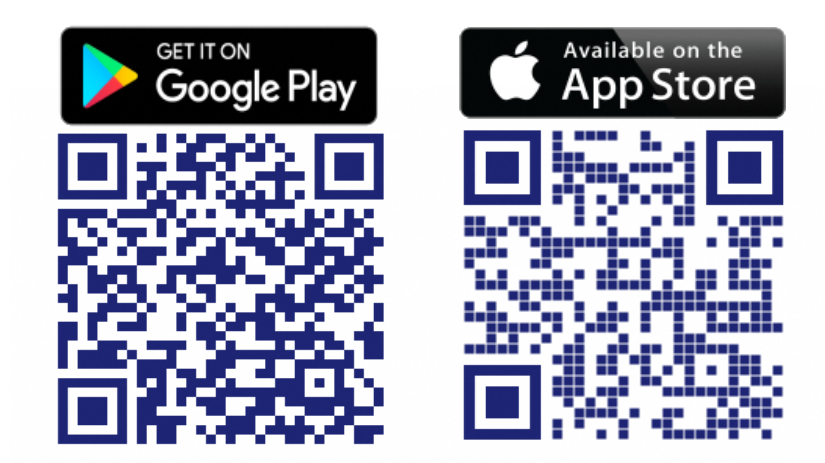

Scan the QR code to install now!

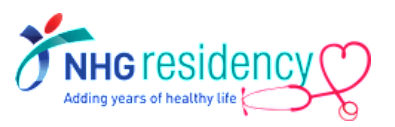

# 2 Login using same username and password

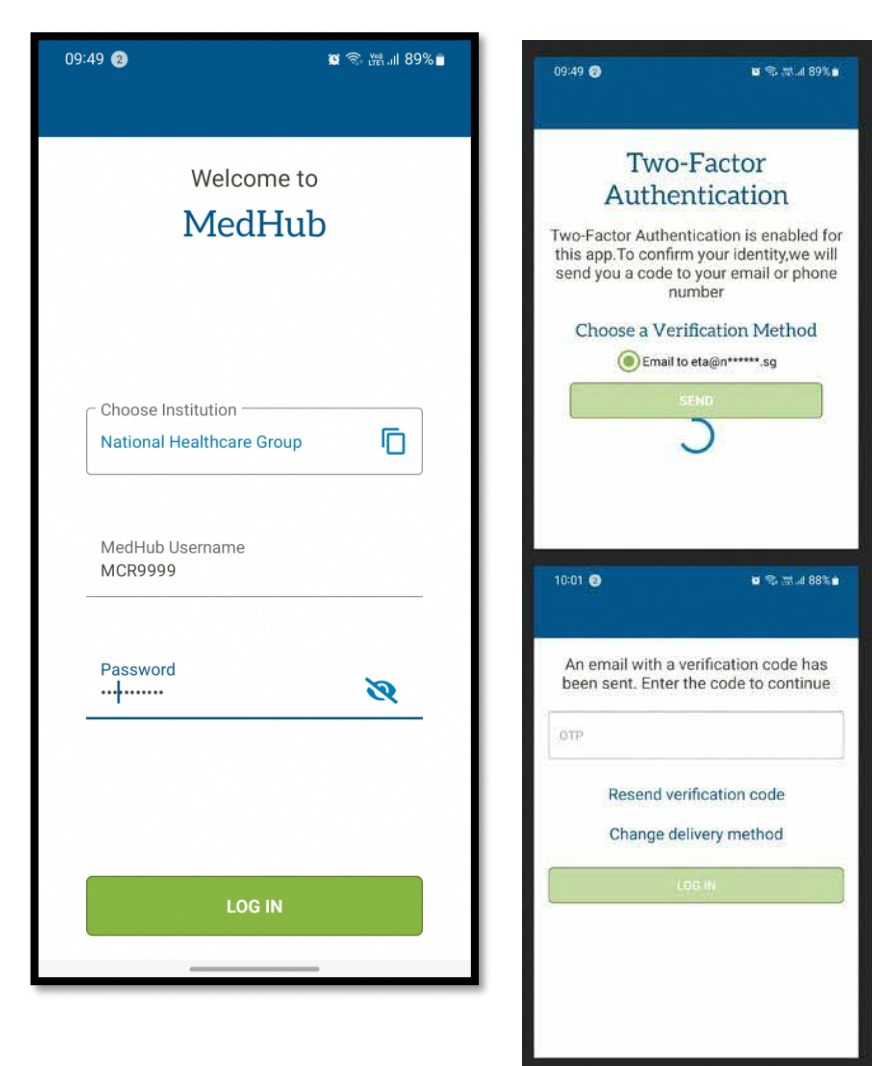

MultiFactor Authentication applies, enter the OTP sent to your email address

#### Available functions on mobile app

- Calendar
- Work Hours
- Evaluations
- Procedures

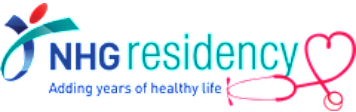

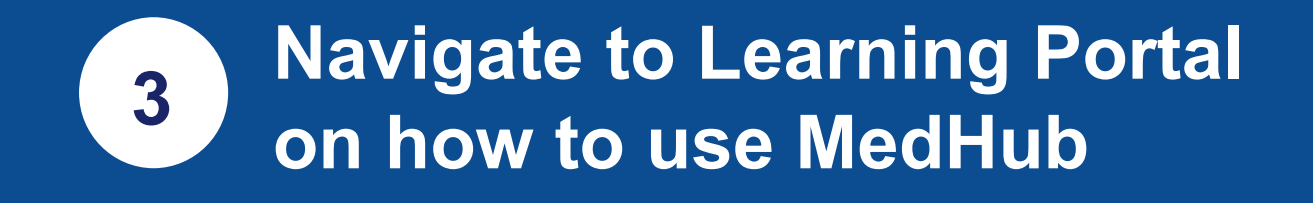

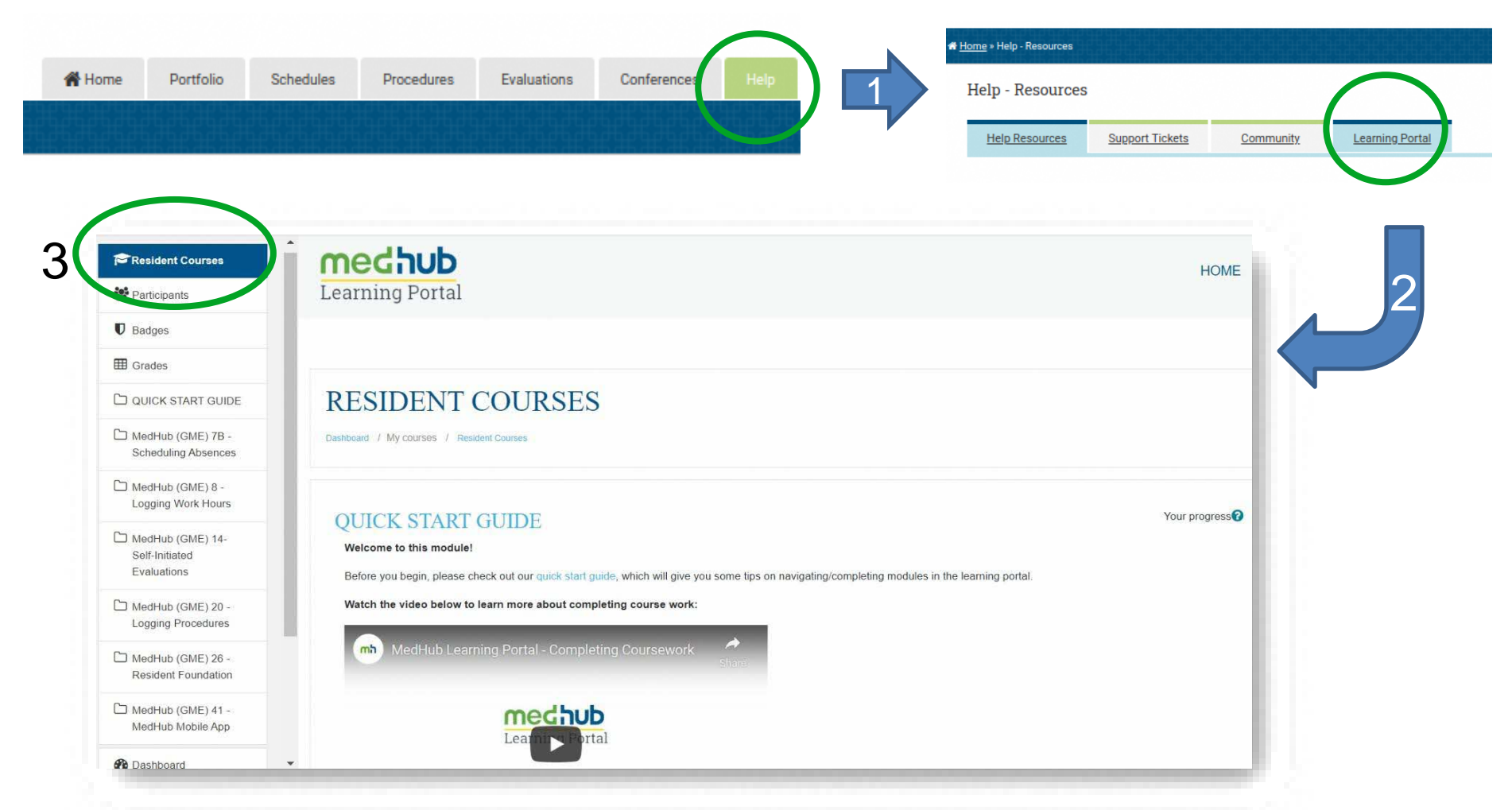

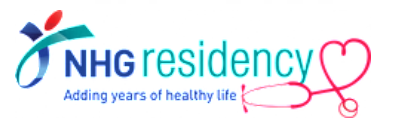

Note: Please ensure your computer/mobile device is connected to the internet to view YouTube video.

| 3      | RESIDENT       | LOGGING                 |
|--------|----------------|-------------------------|
|        | FOUNDATION     | PROCEDURES              |
| S      | 40mins         | 10mins                  |
| ule    |                |                         |
| 100    | LOGGING        | MEDHUB                  |
| ≥<br>ס | WORK HOURS     | MOBILE APP              |
| Jde    | 15mins         | 35mins                  |
| ner    |                |                         |
|        | SELF-INITIATED |                         |
| leco   | EVALUATIONS    | 10tal learning duration |
| Ŷ      | 10mins         |                         |
|        |                |                         |

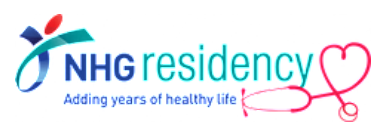

## Where to find more GUIDES and HELP

|                                                                                                    | Tasks                                                                                                    |                                                                                                   |                                                 |                          | Security                                                                                                    | ✓ Grad                                                                                                    | uat                                                                                                    |
|----------------------------------------------------------------------------------------------------|----------------------------------------------------------------------------------------------------|---------------------------------------------------------------------------------------------------|-------------------------------------------------|--------------------------|----------------------------------------------------------------------------------------------------|----------------------------------------------------------------------------------------------------|----------------------------------------------------------------------------------------------------|
| Leaves of Abs                                                                                                    | sence (3                                                                                                    | pendii                                                                                            | ng)                                             |                          | Read-only Access                                                                                                    |                                                                                                    |                                                                                                    |
| Personal Calendar O                                                                                                    |                                                                                                    |                                                                                                   |                                                 | 0                        | Program Administrators                                                                                                    | UF                                                                                                    | edł                                                                                                    |
|                                                                                                    |                                                                                                    |                                                                                                   |                                                 | 0                        | GME Staff Members                                                                                                    | - 1<br>ma                                                                                                    | 11:<br>ain                                                                                                  |
|                                                                                                    |                                                                                                    |                                                                                                   | -                                               | _                        | Billing Users                                                                                                    | pla                                                                                                    | tfe<br>ve                                                                                                   |
| SE                                                                                                    |                                                                                                    | C2022                                                                                             | FRI                                             | SAT                      | User Link Statistics                                                                                                    | 17                                                                                                    | , 2                                                                                                    |
|                                                                                                    |                                                                                                    | 1                                                                                                 | 2                                               | 3                        |                                                                                                    | Attentio                                                                                                    | n : N                                                                                                    |
| 5 6                                                                                                    | 7                                                                                                    | 8                                                                                                 | 9                                               | 10                       | Resident Management                                                                                                    | × 🍫                                                                                                    | -                                                                                                    |
| 1 12 13                                                                                                    | 14                                                                                                    | 15                                                                                                | 16                                              | 17                       | Absence Requests                                                                                                    | 0                                                                                                    | latio<br>leal                                                                                               |
| 19 20                                                                                                    | 21                                                                                                    | 22                                                                                                | 23                                              | 24                       | Alumni Tracking                                                                                                    | Adding year                                                                                                    | n OL                                                                                                    |
| 26 27                                                                                                    | 28                                                                                                    | 29                                                                                                | 30                                              |                          | Compliance (Residents)                                                                                                    | Upda                                                                                                    | ite                                                                                                    |
| r Key:                                                                                                    |                                                                                                    |                                                                                                   |                                                 |                          | Contracts                                                                                                    |                                                                                                    |                                                                                                    |
| ivent(s)                                                                                                    |                                                                                                    |                                                                                                   |                                                 |                          | Form Templates                                                                                                    | _                                                                                                    | _                                                                                                    |
|                                                                                                    | m                                                                                                    | Viewn                                                                                             | nyCale                                          | endar                    | Lab Coats                                                                                                    | r. Sca<br>3rd ba                                                                                                    | <u>les</u><br>tch                                                                                           |
|                                                                                                    | _                                                                                                    |                                                                                                   |                                                 |                          | NPDB Export                                                                                                    | 2nd ba                                                                                                    | atch                                                                                                    |
| nnouncem                                                                                                    | ents                                                                                                    |                                                                                                   |                                                 | 0.0                      | Orient missing Documents                                                                                                    | 1st ba                                                                                                    | tch                                                                                                    |
|                                                                                                    |                                                                                                    |                                                                                                   |                                                 |                          | Certificates                                                                                                    | 2. Acc                                                                                                    | our                                                                                                    |
| io events)                                                                                                    |                                                                                                    |                                                                                                   |                                                 |                          | Print Labels                                                                                                    | Reside                                                                                                    | ent-                                                                                                    |
|                                                                                                    |                                                                                                    | _                                                                                                 |                                                 |                          | Manaliahtian Danuarta                                                                                                    | Facult                                                                                                    | y ·                                                                                                    |
|                                                                                                    |                                                                                                    |                                                                                                   |                                                 | ~                        | woonlighting Requests                                                                                                    |                                                                                                    |                                                                                                    |
| vlessaging                                                                                                    |                                                                                                    |                                                                                                   |                                                 |                          | Trainag Applications                                                                                                    |                                                                                                    |                                                                                                    |
| Messaging<br>lecent Messa                                                                                                    | iges (1)                                                                                                    |                                                                                                   |                                                 | New                      | Trainee Applications                                                                                                    | Med                                                                                                    | Hu                                                                                                    |
| dessaging                                                                                                    | iges (1)                                                                                                    |                                                                                                   |                                                 | New                      | Verification Requests                                                                                                    | Med                                                                                                    | Hu                                                                                                    |
| Aessaging<br>ecent Messa<br>anks for the<br>sted by: PC Chi                                                                                                    | iges (1)<br>emai<br>ew T                                                                                                    |                                                                                                   |                                                 | New                      | Verification Requests Program Management                                                                                                    | Medi<br>UPDAT<br>CMAP<br>values                                                                                                    | Hu<br>res<br>Co<br>en                                                                                       |
| tessaging<br>ecent Messa<br>anks for the<br>ited by: PC Chi<br>View All Mess                                                                                                    | emai<br>ew T<br>age                                                                                                    |                                                                                                   |                                                 | New                      | Verification Requests Program Management Gurriculum Objectives                                                                                                    | VPDAT<br>CMAP<br>values<br>PHASI                                                                                                    | Hu<br>TES<br>Co<br>en                                                                                       |
| tessaging<br>ecent Messa<br>anks for the<br>ated by: PC Chi<br>View All Mess                                                                                                    | eges (1)<br>emai<br>ew T<br>sage                                                                                                    |                                                                                                   |                                                 | New                      | Verification Requests Verification Requests Program Management Curriculum Objectives Work Houre Scapellan                                                                                                    | VPDAT<br>CMAP<br>values<br>PHASI<br>views                                                                                                    | Hul<br>TES<br>en<br>E 2<br>(Ed                                                                              |
| ressaging<br>ecent Messa<br>anks for the<br>sted by: PC Chi<br>View All Mess<br>resources/E                                                                                                    | ages (1)<br>email<br>ew T<br>sage                                                                                                    | nts                                                                                               |                                                 | New                      | Verification Requests Verification Requests Program Management Curriculum Objectives Work Hours Sampling                                                                                                    | VPDAT<br>CMAP<br>values<br>PHASI<br>views<br>DELAY<br>MedHi                                                                                                    | Hui<br>TES<br>Co<br>en<br>E 2<br>(Ed<br>'ED<br>ub i                                                         |
| Messaging<br>ecent Messa<br>hanks for the<br>sted by: PC Chi<br>View All Mess<br>lesources/E                                                                                                    | ages (1)<br>emai<br>ew T<br>sage                                                                                                    | nts                                                                                               |                                                 | New                      | Verification Requests Verification Requests Curriculum Objectives Work Hours Sampling Seculty Search                                                                                                    | Ved<br>UPDA3<br>CMAP<br>values<br>PHASI<br>views<br>DELAY<br>MedHi<br>If you I                                                                                                    | Hui<br>TES<br>Co<br>en<br>E 2<br>(Ed<br>'ED<br>ub i                                                         |
| Alessaging<br>ecent Messa<br>sted by: PC Chi<br>View All Mess<br>esources/E<br>Faculty Dir<br>Resident/<br>B Resident/                                                                                                    | ages (1)<br>email<br>ew T<br>age<br>Docume<br>Fellow Di<br>Protory                                                                                                    | nts                                                                                               | ×                                               | New                      | Verification Requests Verification Requests Curriculum Objectives Work Hours Sampling Southy Search Southy Reports Access                                                                                                    | VPDAP<br>CMAP<br>values<br>PHASI<br>views<br>DELAY<br>MedHi<br>If you I<br>Thank                                                                                                    | Hui<br>TES<br>Co<br>en<br>E 2<br>(Ed<br>Ub i<br>hav<br>yoi                                                  |
| Aessaging<br>ecent Messa<br>lanks for the<br>sted by: PC Chi<br>View All Mess<br>esources/E<br>Resident/F<br>Resident/F<br>Resident/F<br>MedHub C                                                                                                    | emai<br>ew T<br>sage<br>Docume<br>Fellow Di<br>Program                                                                                                    | nts<br>n Director<br>tx                                                                           | X<br>X<br>X<br>X                                | New                      | Verification Requests Verification Requests  Program Management Curriculum Objectives Work Hours Sampling aculty Search aculty Reports Access plock Rotations                                                                   | Vedu<br>UPDAT<br>CMAP<br>values<br>PHASI<br>views<br>DELAY<br>MedHi<br>If you I<br>Thank<br>KNOW                                                                                                    | Hui<br>Co<br>en<br>E 2<br>(Ed<br>'ED<br>ub i<br>hav<br>yoi<br>'N I                                          |
| Vessaging<br>ecent Messa<br>tanks for the<br>sted by: PC Chi<br>View All Mess<br>Resources/E<br>Faculty.Dir<br>Residency<br>Residency<br>MedHub C<br>MedHub C                                                                                            | emai<br>ew T<br>aage<br>Docume<br><u>rectory</u><br><u>relow Di</u><br><u>Program</u><br>Communi                                                                                                    | nts<br>n <u>Direc</u><br>ty<br>munit                                                              | X<br>ttory<br>y                                 | New<br>Q                 | Verification Requests Verification Requests  Program Management Curriculum Objectives Work Hours Sampling aculty Search aculty Reports Access nlock Rotations chedule Changes                                                   | Vedu<br>UPDAT<br>CMAP<br>values<br>PHASI<br>views<br>DELAY<br>MedHi<br>If you I<br>Thank<br>KNOW                                                                                                    | Hui<br>TES<br>Co<br>en<br>E 2<br>(Ed<br>ub i<br>hav<br>you<br>shn<br>En<br>Lo                               |
| Aessaging<br>ecent Messa<br>lanks for the<br>sted by: PC Chi<br>sted by: PC Chi<br>View All Mess<br>View All Mess<br>Escutry Dir<br>Residency<br>Residency<br>Residency<br>MedHub C<br>MG MedH                                                           | ages (1)<br>email<br>ew T<br>sage<br>Docume<br>Fellow Di<br>Program<br>Communi-<br>Hub Communi-<br>tation Do                                                                                                    | nts<br>n Director<br>tx<br>mmunit                                                                 | X<br>X<br>X<br>X<br>X<br>X<br>X                 | New                      | Verification Requests Verification Requests Program Management Curriculum Objectives Work Hours Sampling aculty Search aculty Reports Access nlock Rotations chedule Changes Weitintional Exections                             | Velue<br>Values<br>PHASI<br>DELAY<br>MedHi<br>If you I<br>Thank<br>KNOW                                                                                                    | Hui<br>TES<br>Coren<br>E 2<br>(Ed<br>TED<br>Jb i<br>hav<br>you<br>En<br>Lo<br>Ev<br>Vie                     |
| Vessaging<br>ecent Messa<br>anks for the<br>sted by: PC Chi<br>View All Mess<br>Pesidency<br>Residency<br>Residency<br>MedHub C<br>NHG Medhub C<br>MedHub C                                                                                              | emai<br>ew T<br>sage<br>Docume<br>rectory<br>Fellow Di<br>Progran<br>Communi<br>Hub Com<br>tation Do<br>CCC Train                                                                                                    | nts<br>rector<br>n Director<br>3x<br>mmunit                                                       | y<br>y<br>rts                                   | New<br>O                 | Verification Requests Verification Requests  Program Management Curriculum Objectives Work Hours Sampling aculty Search aculty Reports Access nlock Rotations chedule Changes  traitutional Functions                           | Vent     Vent     Vent | Hui<br>TES<br>Co<br>ien<br>E 2<br>(Ed<br>ub i<br>hav<br>you<br>shn<br>En<br>Lo<br>Ev<br>Vie<br>e n          |
| essaging<br>anks for the<br>sted by: PC Chi<br>View All Mess<br>esources/E<br>Paculty Dir<br>Residency/<br>Residency/<br>Residency/<br>NedHub C<br>MedHub C<br>MedHub C                                                                                  | ages (1)<br>email<br>ew T<br>age<br>Docume<br>Fellow Di<br>Program<br>Communi<br>Hub Communi<br>Hub Communi<br>Hub Communi<br>Coc Training<br>Sime Zon<br>realing                                                                                                    | nts<br><u>rector</u><br><u>n Director</u><br>tx<br><u>munit</u><br><u>ing fo</u><br><u>becume</u> | X<br>ttory<br>X<br>t <u>tory</u><br>X           | New<br>O                 | Verification Requests Verification Requests  Program Management Curriculum Objectives Work Hours Sampling aculty Search aculty Reports Access nlock Rotations chedule Changes  ts titutional Functions ulk Email Tool           | Medi     UPDA1     CMAP     valuese     PHASI     PHASI     PHASI     NedHi     Hiyou     tives     *     *     Pleas     We will                                                                                                    | Hui<br>TES<br>Co<br>en<br>E 2<br>(Ed<br>Ubi<br>hav<br>you<br>En<br>Lo<br>Ev<br>Vie<br>en                    |
| essaging<br>icent Messa<br>anks for the<br>teed by: PC Chi<br>icent by: PC Chi<br>icent Messa<br>esources/E<br>Resident/F<br>Resident/F<br>Resident/F<br>Resident/F<br>NHG Medi<br>Implement<br>MedHub C<br>MedHub C<br>MedHub C<br>MedHub C<br>MedHub C | ereal<br>ereal<br>age<br>rectory<br>Fellow Di<br>Program<br>and<br>Communi-<br>tation Ded<br>Co Train<br>ators<br>ime Zon<br>Ser Man Ser Man<br>Ser Man Ser Man Ser Man<br>Ser Man Ser Man Ser Man Ser Man<br>Ser Man Ser Man Ser Man Ser Man Ser Man<br>Ser Man Ser Man Ser M | nts<br>rector<br>tx<br>muniti<br>recurse<br>ing fo<br>e Conv<br>lesour<br>ual (Pluse)             | X<br>ttory<br>X<br>y<br>versio<br>ces<br>DF ver | New<br>o<br>ms<br>rsion) | Verification Requests Verification Requests Program Management Curriculum Objectives Work Hours Sampling aculty Search aculty Reports Access nlock Rotations chedule Changes It stitutional Functions ulk Email Tool onferences | Medi     UPDA1     CMAP     valuese     PHASI     Views     PHASI     NedH     Hiyou     Uou     valuese     valuese   | Hui<br>TES<br>Co<br>ien<br>E 2<br>(Ed<br>ED<br>ub i<br>hav<br>you<br>bhav<br>En<br>Ev<br>Vie<br>e n<br>I co |

1. At MedHub landing page, navigate to 'Resources/Documents', select any relevant guide.

| ome | » View Folder                     |
|-----|-----------------------------------|
| Vie | ew Folder                         |
| a   | Search Resources                  |
| BN  | IHG MedHub - Guides for Resident  |
|     | Simple Guide for First Time Login |

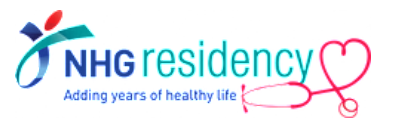

# Where to find more GUIDES and HELP

2. At top right corner of MedHub landing page, select 'Help'.

contracts.

Viewing time: 3:30

Help - Resources

Help Resources

Search Res

New Content

Browse Resources

Frequent Questions (FAQ)

**Conferences** 

Work Hours

Evaluation

KB Knowledgebase Articles

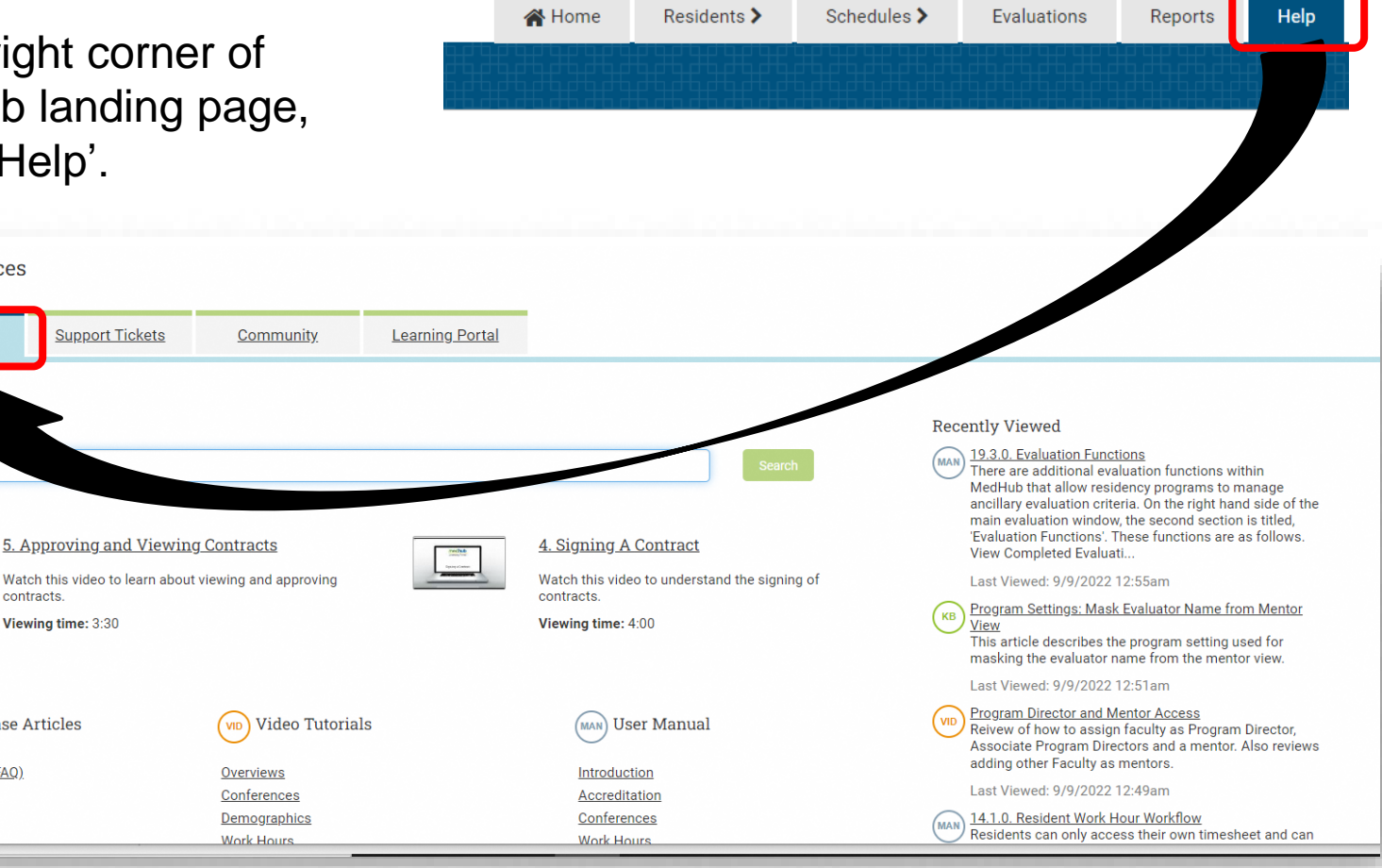

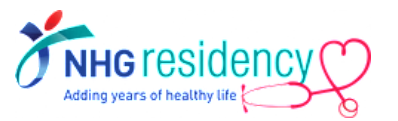

# Where to find more GUIDES and HELP

- 3. Submit a support ticket to the MedHub Support Team for help with any technical issues.
  - a) Select 'Help'

- b) Click 'Support Tickets'
- c) Select 'MedHub Support'

|     | 🖀 Home                | Residents >                                         | Schedules >        | Evalu                         | ations | Reports         | Help |  |  |  |
|-----|-----------------------|-----------------------------------------------------|--------------------|-------------------------------|--------|-----------------|------|--|--|--|
|     |                       |                                                     |                    |                               |        |                 |      |  |  |  |
| He  | lp - Support '        | Tickets                                             |                    |                               |        |                 |      |  |  |  |
|     | <u>Help Resources</u> | Support Tickets                                     | Commun             | <u>Community</u> <u>Learn</u> |        | <u>g Portal</u> |      |  |  |  |
| Cor | ntact Admin/Sup       | port 😧                                              |                    |                               |        |                 |      |  |  |  |
| 1   | Send to*:             | Program Administrator 🗸                             |                    |                               |        |                 |      |  |  |  |
|     | Message *:            | MedHub Support                                      |                    |                               |        |                 |      |  |  |  |
|     | Α                     | ttachments can only be se                           | nt to MedHub Suppo | rt                            |        |                 |      |  |  |  |
|     |                       | Choose File No file chose Choose File No file chose | en                 |                               |        |                 |      |  |  |  |
|     |                       | Choose File No file chose<br>Send Message           | en                 |                               |        |                 |      |  |  |  |

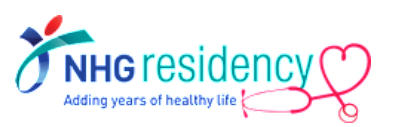

## **SUMMARY**

- 1. Login to MedHub with your username, receive OTP and set your new password
- 2. Download mobile app
- 3. Complete the recommended learning modules (only available till 30 September 2024)

Note: If you have any questions, you can also contact your programme coordinator.

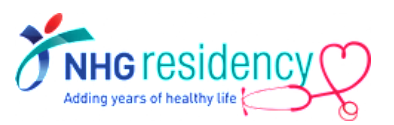